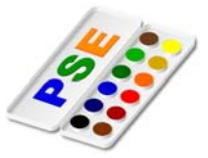

## 1. Ein Bild spiegeln:

Öffne das Bild *spiegeln1.jpg*.

Spiegle das Bild horizontal und dann vertikal. Bild  $\rightarrow$  Drehen  $\rightarrow$  Horizontal bzw. Vertikal spiegeln Speichere das Bild als **spiegeln1.jpg** 

Ändere die Bildgröße auf eine Breite von 300 Pixel.  $Bild \rightarrow Bildgröße$ Speichere das Bild als **spiegeln2.jpg** 

Speichere das Blid als **spiegein2.jpg** 

 Ein Objekt freistellen – Transparenz hinzufügen: Öffne das Bild *banane.jpg*. Wandle die Hintergrundebene in eine normale Ebene mit dem

Namen **banane** um.

Doppelklick auf die Hintergrundebene, vergib den Namen **banane**. Stelle die Banane frei und verwende das Polygon-Lasso-

**Werkzeug**. *Klicke nacheinander auf den Umriss der Banane bis du wieder beim Anfangspunkt bist.* 

*Mit Strg und+Taste kann die Bildansicht vergrößert werden.* Ist die Banane ausgewählt, kehre die Auswahl um damit die Umgebung ausgewählt wird.

Auswahl  $\rightarrow$  Auswahl umkehren

Lösche die Umgebung mit der Entf-Taste. Der Hintergrund der Banane ist damit transparent.

Info: Würde die Hintergrundebene nicht in die Ebene **banane** umgewandelt, würde beim Löschen der ausgewählten Fläche die eingestellte Hintergrundfarbe erscheinen.

Speichere das Bild im Photoshopformat als *banane.psd* und als *banane\_freigestellt.png.* (*PNG unterstützt Transparenz!*)

3. Ein Objekt freistellen – Transparenz hinzufügen: Öffne das Bild *apfel.jpg* 

Wandle die Hintergrundebene in eine normale Ebene mit dem Namen *apfel* um.

Stelle den Apfel frei: verwende das Werkzeug **magnetische** Lasso-Werkzeug und markiere den Umriss des Apfels.

Kehre die Auswahl um, damit die Umgebung ausgewählt wird. Auswahl → Auswahl umkehren Lösche die Auswahl (Entf-Taste)

Speichere das Bild als *apfel\_freigestellt.psd* und als *apfel\_freigestellt.png* 

 Ein Objekt freistellen – Transparenz hinzufügen: Öffne das Bild geige.jpg. Wandle die Hintergrundebene in eine normale Ebene mit dem Namen geige um.

Stelle die Geige frei: verwende das Werkzeug **Zauberstab** und klicke auf die hellblaue Umgebung.

Lösche die Auswahl.

Speichere das Bild als geige\_freigestellt.psd und als geige\_freigestellt.png

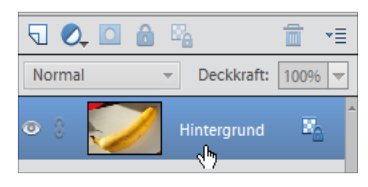

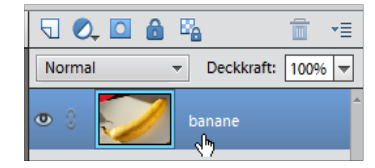

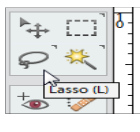

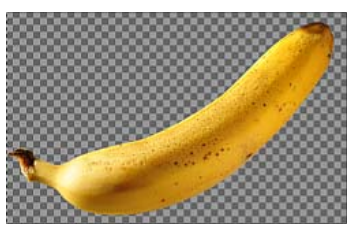

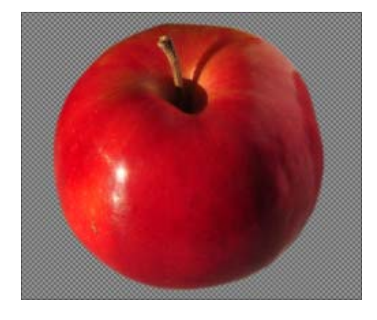

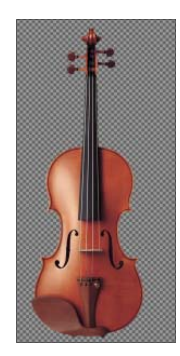